## **Entering Citizenship and Passport Data**

**Purpose:** Use this document to enter citizenship and passport data in ctcLink.

Audience: Student Services Staff.

**1** You must have at least one of these local college managed security roles:

- ZC CC Personal Info Student
- ZD CC Personal Info Student
- ZD CC Super user
- ZZ CC Pers Info NID Update
- ZZ CC Personal Info Student

You must also set these SACR Security permissions:

• CS 9.2 SACR Security: Basic Requirements for Staff

If you need assistance with the above security roles or SACR settings, please contact your local college supervisor or IT Admin to request role access

## Navigation: Campus Community > Personal Information (Student) > Identification (Student) > Citizenship > Citizenship and Passport

- 1. Enter the desired information into the **ID** field on the Citizenship and Passport page.
- 2. Select the **Search** button.
- 3. Enter the desired information into the Country field on the Citizen and Passport page.
- 4. Enter the desired information into the following:
  - **Passport Number** field. This number can be found on the individual's official passport.
    - Issue Date field.
    - Expiration Date field.
- 5. Use the **Country field to** specify the Country where the passport was issued.
  - Additional location fields appear based on the Country you select so that you can provide other location details, such as city, state, or province.
- 6. Enter the desired information into the following:
  - State field.
  - City field.
  - Issuing Authority field.
- 7. Select the **Save** button.
- 8. Process complete.

To view additional citizenship coding information, visit the QRG <u>9.2 Entering</u> <u>Residency</u>.

## **Video Tutorial**

The video below demonstrates the process actions described in the steps listed above. There is no audio included with this video. Select the play button to start the video.

## Video Tutorial via Panopto

View the external link to **Entering Citizenship and Passport Data**. The link will open in a new tab/window.